# TOPPERS 活用アイデア・アプリケーション開発 コンテスト

| 部門        | : | 活用アイデア部門                          |
|-----------|---|-----------------------------------|
|           | < | アプリケーション開発部門                      |
|           |   | がじぇるね IoT 部門                      |
| 作品のタイトル   | : | TOPPERS_ASP3 カーネルと astah*-UML による |
|           |   | 状態マシン図でのソフト設計と動作検証の試み             |
| 作成者       | : | 塩出 武(しおで たけし)                     |
|           |   |                                   |
| 共同作業者     | : |                                   |
|           |   |                                   |
| 対象者       | : | Astah を使用してソフト設計をされている方、          |
|           |   | 状態マシン図について学習中の方など                 |
| 使用する開発成果物 | : | TOPPERS_ASP3 カーネル                 |
|           |   | astah*-UML(もしくは Professional も可)  |
|           |   | astah*-m2t プラグイン                  |
|           |   | astah*-toppers_flow プラグイン         |
|           |   | QEMU(バージョン 2.12.0)                |

目的・狙い

まだ簡易的ではありますが、astah\*・UML と m2t プラグインを用いて TOPPERS\_ASP3 カーネルのサンプルコード上で動くプログラムを出力します。加 えて、サンプルプログラム上の状態を astah\*の状態マシン図にフィードバックして、 F/W と状態マシン図が連動して動く(色が変わる)ようにしています。

設計モデルからコード生成することで実装作業を短縮し、かつシミュレーション によってその設計モデルを実機レスで検証することで、ソフトウェアの開発工程を 短縮できないか検討してみました。

# 目次

| 1                                                      | アイデアアプリケーションの概要                                                                                                    | 3                                           |
|--------------------------------------------------------|----------------------------------------------------------------------------------------------------|---------------------------------------------|
| 2<br>2.1<br>2.2<br>2.3                                 | アプリケーションの狙い<br>実機レスでのソフト開発                                                                                                    | <b>3</b><br>3<br>3                          |
| 3<br>3.1<br>3.1.<br>3.1.<br>3.2                        | アプリケーションの構成<br>Toppers_Flow プラグイン                                                                                                    | <b>4</b><br>4<br>4<br>5                     |
| 4<br>4.1<br>4.1.<br>4.1.<br>4.1.<br>4.2<br>4.2.<br>4.3 | サンプルプログラムの説明         環境準備.         .1       TOPPERS-ASP3 シミュレーション環境.         .2       astah*側 m2t プラグイン.         .3       TOPPERS テンプレートの制限事項について.         .4       astah*側 Toppers_Flow プラグイン.         サンプルプログラム実行.         .1       実行方法.         制限事項. | <b>5</b><br>5<br>6<br>6<br>7<br>7<br>7<br>8 |
| 5<br>6                                                 | まとめ<br>付録:デバッグについて                                                                                                    | 8<br>9                                      |

# 1 アイデアアプリケーションの概要

astah\*-UML 上で作成した状態マシン図から、Toppers\_ASP3 上で動作するプログラムを出力し、その動作がリアルタイムで astah\*上のモデルにフィードバックされます。これにより状態マシン図から作成したプログラムが意図通りに動作するかを PC 上で確認できます。図1参照。

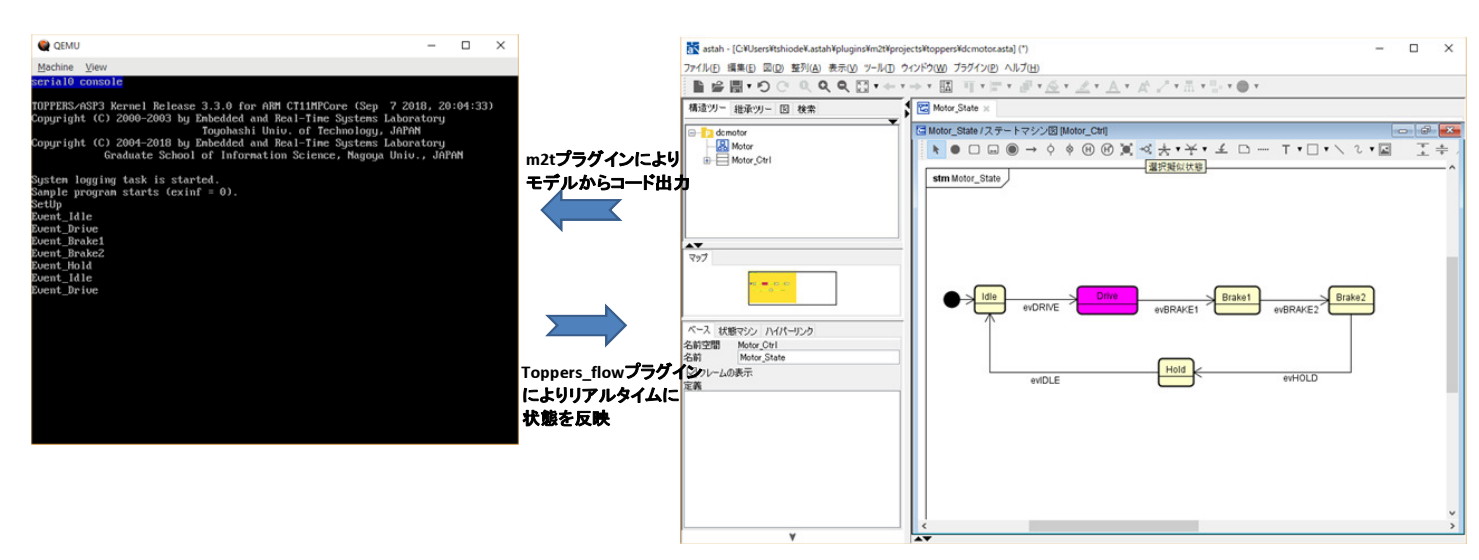

図1 アプリケーションの概要

### 2 アプリケーションの狙い

#### 2.1 実機レスでのソフト開発

通常のソフト開発では設計と実装が完了後、基板上で動作確認を行います。ICE や基板上の LED、外付けの Printf 端末 を用います。今回のアプリケーションではソフト動作を QEMU 上でシミュレーションし、かつ astah\*モデルに直接フィー ドバックするため、これらの機材は不要です。

#### 2.2 設計~実装~動作検証の作業を短縮

m2t プラグインにより設計モデルから直接コードを出力出来るので、実装の大半は省略されます。が今回の試行では環境 によるヘッダファイルの調整や、一部手作業によるソフト編集が必要でした (プラグイン設定で調整しきれませんでした)。 m2t テンプレートの調整に慣れれば解消するかもしれませんが今後の課題です。

#### 2.3 設計ドキュメントとソースコードの紐付け

忙しくなってくると、納期に間に合わせるためにどうしても実装と動作検証を優先せざるを得なくなります。その結果、 当初の設計からの変更や調整は資料に反映できなくなるため、ドキュメントとソフトウェアの乖離が大きくなります。私は よくそうなります。今回のアプリケーションはモデル(設計)からソフト(実装)を直接出力することで乖離をなくそうとい う試みででもあります。

3

3 アプリケーションの構成

4

アプリケーションを構成するソフトウェア(開発成果物)を、表1にまとめます。 表1 使用した開発成果物まとめ

| ソフトウェア名                 | 役割                    | 備考                                  |
|-------------------------|-----------------------|-------------------------------------|
| ASP3 カーネル               | <b>F/W</b> の本体        |                                     |
| astah*-UML(64bit版)      | 状態マシン図作成用             | ※ community 版は不可です*1                |
| m2t プラグイン               | モデル→コード出力用            |                                     |
| Topeprs_Flow プラグイン (自作) | F/W →状態マシンモデル反映用      | astah*プラグインと DLL ファイル* <sup>2</sup> |
| asta*-Plugin-SDK        | ↑ Toppers_Flow 作成用    | プラグイン開発環境                           |
| Java-jdk                | ↑ Toppers_Flow 作成用    | astah-build の際に必要                   |
| jna ライブラリ               | Java ⇔ Win32 連携用      | Java-Native-Access の略               |
| QEMU                    | F/W シミュレーション用         | 2.12.0 バージョン使用 (64bit 環境でビルド)       |
| MSYS2                   | QEMU ビルド用             | 64bit 版                             |
| VisualStudioExpress2015 | Toppers_Flow 用 DLL 作成 | 64bit 環境でビルド                        |

<sup>1</sup> asta\*-api の編集機能が無効のため色が変わりません

<sup>2</sup> toppers\_flow.dll ファイルの置き場に制限があります

#### 3.1 Toppers\_Flow プラグイン

QEMU 上で動いている F/W の状態を参照して、astah\*のモデルに反映するプラグインを作成しました。TOPPERS ア プリ用ということで Toppers\_Flow としましたが、もともとは astah\*スクリプトエディタプラグインのサンプルコードが ベースです。\*<sup>3</sup> 本家は ECMAScript(JavaScript) ですが、QEMU 側との DLL 共有の仕方がわからないのでプラグイン化 しました。ただ、今回のプラグインアプリでは.dll ファイルの置き場をハードコーディングしているため、JavaScript で共 有出来るならその方がシンプルかもしれません。

|   | び ブラグイン一覧     X     X                            |                |                              |                           |               |      |    |
|---|--------------------------------------------------|----------------|------------------------------|---------------------------|---------------|------|----|
|   | ◎ インストール ● アンインストール ✔ 有効化 ● 無効化 変更は再起動後に有効になります。 |                |                              |                           |               |      |    |
|   | 名前                                               | バージョン          | I.兑8月                        | 識別名                       | 対象のastah*     | 動作状態 | 有効 |
|   | Astab コード生成プラガイン                                 | 134            | LED-Camp3用 Astab コード生成プラグイン  | in swest ledcamp astabm2t | 67 - all      |      | 1  |
|   | astah*プラグインテンプレート                                | 1.0.0.SNAPSHOT | astah*用プラグインのテンプレートプロジェクトです。 | toppers.toppers           | 6.7 - all     | ٢    | 1  |
| ٦ | astah スクリフトフラクイン                                 | 2.0.0          | astah用の人クリフト編集・美行フラクインビチ。    | com.change_vision.astah.e | 7.2 - projumi |      | ×  |
|   |                                                  |                |                              |                           |               |      |    |
|   | M                                                |                |                              |                           |               |      |    |
|   | ● フラクインサイト 開じる                                   |                |                              |                           |               |      |    |

図 2 Toppers\_Flow プラグイン

#### 3.1.1 Toppers\_Flow の概要

- 1. 100ms 毎に QEMU の共有メモリを参照する。メモリには状態を示す文字列が記録されている。(Idle、Drvie、 Hold...)
- 2. 読み出した文字列を astah\*状態マシン図のステート名と比較する
- 3. 一致するステートの色を変更する
- 4. 一致するステートが変わったら前回のステートの色を元に戻して新しいステートの色を変更する
- 5. メニューの Toppers\_Flow を選択すると開始ダイアログを表示してプラグインを開始する
- 6. 再度選択すると終了ダイアログを表示して終了する

3.1.2 制限事項: Toppers\_Flow 向け共有 DLL ファイルの置き場について

QEMU との共有メモリのために.dll ファイルを作成しています。これを astah\*側の Toppers\_Flow プラグインから参照 するのですが、現時点でどうしても相対パス設定がうまくいかないため、やむを得ず絶対パスとさせてもらっています。申 し訳ございませんが、以下のように、C ドライブにディレクトリを作成して、toppers\_flow.dll ファイルを置いてください。 C:\work\toppers\toppres\_flow.dll

<sup>\*3</sup> https://ja.astahblog.com/sample-scripts/#changecolor

#### 3.2 QEMU への機能追加

ASP3 カーネル向けのシミュレーション環境に使用している QEMU(realview-eb-mpcore ベース) に状態参照のための共 有メモリを追加しています。サンプルプログラムがここに現在の状態を記録し、それを Toppers\_Flow が参照します。図 3 にレジスタマップを記載します。今回は、ボード名を''realview-eb-toppers''として現行環境と分けました。

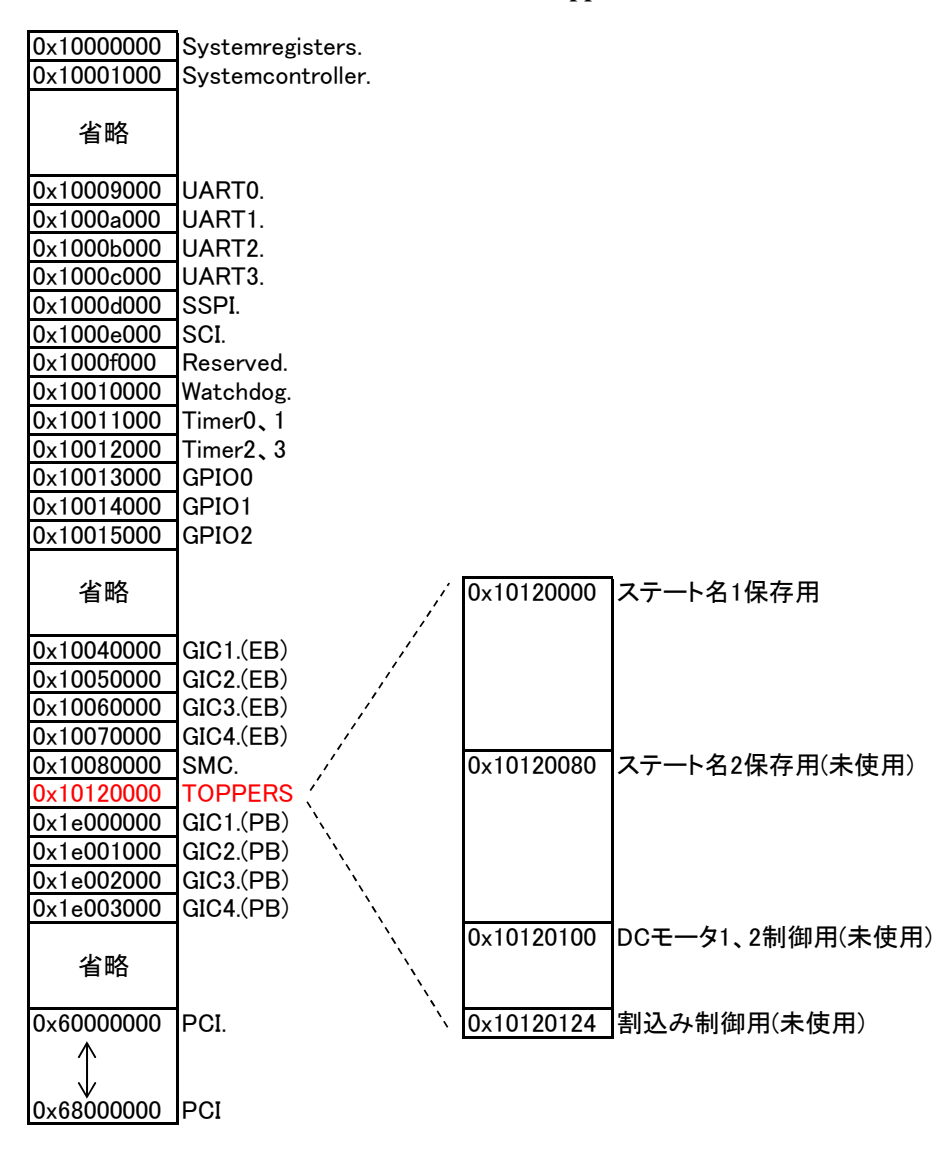

図 3 QEMU への機能 (共有レジスタ) 追加

# 4 サンプルプログラムの説明

#### 4.1 環境準備

4.1.1 TOPPERS-ASP3 シミュレーション環境

ASP3 カーネルの環境 (今回は Core Tile for ARM11 MPCore (ARM) 簡易パッケージ) を落としてきて、任意のフォル ダに展開し、コンフィグレーションと make を行います。QEMU については Toppers\_Flow 用に機能追加したもの (事務 局様に提出) を使用します。以下簡単ですが手順です。

1. ../configure.rb -T ct11mpcore\_gcc -O "-DTOPPERS\_USE\_QEMU" ← コンフィグレーション

2. export PATH=\$PATH:D:'\GNU Tools ARM Embedded\4.9 2015q2\bin' ←ツールのパスを通す (D ドラの場合)

- 3. make(m2t プラグインからは.cpp(C++) 形式で出力されますので C++ 向けの make 設定をしています。
- 4. ./qemu-system-arm -M realview-eb-toppers -semihosting -m 128M -smp 1 -serial vc -kernel asp ← 実行

4.1.2 astah\*側 m2t プラグイン

6

- 1. m2t プラグインを astah\*-UML にインストール
- 2. dcmotor.asta のステートマシン図を開く (事務局様に提出)
- 3. TOPPERS 向けのテンプレートファイル (事務局様に提出)\*4を設定する。図4参照
- 4. m2t プラグインでコードを出力する→※一部手動で編集する制限事項有り
- 5. TOPPERS 側で make

| 🔯 M5 - [tprs]                              |              |                   |                 |                 | -                      |          | ×      |
|--------------------------------------------|--------------|-------------------|-----------------|-----------------|------------------------|----------|--------|
| ファイル(F) ディスク(I) 編集(E) 表示(V) ツール(T)         | プラグイン        | (P) ウィンドウ(W)      | 設定(S) 情報        | ₹(H)            |                        |          |        |
| 3 🔿 👻 📰 🞼 🖄 🖄 🖾                            | ۵ 🖻          | × 🍤 🔳 🖯           | 🥦 🐏 🐙 🗄         | <b>→</b> ×      |                        |          |        |
| アドレス C¥Users¥tshiode¥astah¥plugins¥m2t¥ten | nplates¥tpr  | s¥                |                 |                 | ~ 🔁                    | UZF      | 検索     |
| D: obj D: toppers_contest2018 C: tpr       | s D: ar      | m D: target       |                 | <b>▼</b> × ランチャ | ,                      |          | ąχ     |
| ■ 🔜 デスクトップ                                 | ^ 名          | 前                 |                 |                 | エクスプロ                  | ーラ       |        |
| 🖬 🕋 OneDrive                               |              | 📄 tprs.template   | 2               |                 | レジストリ                  | リエディ     | タ      |
| ■ 🤱 塩出武                                    |              | header.templa     | ate             |                 | scilab-5.5             | .0 (64-b | oit)   |
|                                            |              | cpp.template      |                 |                 | gnupiot 4.<br>Stirling | .0       |        |
|                                            |              | 🖄 dcmotor.asta    |                 |                 | eclipse                |          |        |
|                                            |              |                   |                 |                 | Microsoft              | Visual ( | C++ 20 |
| astah_script_plugin-1.0.4                  |              |                   |                 | - 🌮             | SourceTre              | ee       |        |
| 🙇 🔤 📊 jna-master                           |              |                   |                 |                 | devicema               | nager    |        |
| i m2t                                      |              |                   |                 | <b>*</b>        | 秀丸                     | -1 0     |        |
| tomplates                                  | C            | Calling           |                 | <b>1</b> 28     | Openmode               |          | nnecuo |
| Arduino                                    | Generator    | Settings          |                 |                 |                        |          | ^      |
| grsakura tprs                              | :            | ~ Add             | Remove          |                 |                        |          |        |
| Java Te                                    | emplate Ene  | gine Groo… 🗸      |                 |                 |                        |          |        |
| work                                       | Template     | Dir C:¥Users¥tshi | iode¥.astah¥plu | ngin s¥m2t¥temp | lates¥tprs             |          |        |
| De De                                      | estination F | ath D:¥work¥asp3  | ¥obj            |                 |                        |          |        |
| +                                          | ault ~       | h                 |                 | header.template |                        |          | x      |
| Glo                                        | bal 🗸        | Motor.cpp         |                 | tprs.template   |                        |          | ×      |
| Def                                        | ault 🗸       | срр               |                 | cpp.template    |                        |          | ×      |
| .p2                                        |              |                   |                 |                 |                        |          |        |
| texlive2016                                | dd templat   | e                 |                 |                 |                        |          |        |
|                                            |              |                   |                 |                 |                        |          |        |
|                                            |              |                   |                 |                 | OK                     | Car      | ncel   |
|                                            |              |                   |                 |                 |                        |          |        |

図4 TOPPERS 向け m2t プラグインの設定

4.1.3 TOPPERS テンプレートの制限事項について

m2t テンプレート設定を手に乗せ切れていないため、コード出力を完全自動化できませんでした。以下、手動で編集した 個所を記載します (青字)。事務局様に提出のものは編集済みです。

```
■手動調整部分 Motor.cpp
```

```
void tprs_event(TPRS_EVENT event)
{
    switch(event){
        // set case for event..
        case EVENT_IDLE: motor_Ctrl->transition(Motor_Ctrl::evIDLE); break;
        case EVENT_DRIVE: motor_Ctrl->transition(Motor_Ctrl::evDRIVE); break;
        case EVENT_BRAKE1: motor_Ctrl->transition(Motor_Ctrl::evBRAKE1); break;
        case EVENT_BRAKE2: motor_Ctrl->transition(Motor_Ctrl::evBRAKE2); break;
        case EVENT_HOLD: motor_Ctrl->transition(Motor_Ctrl::evHOLD); break;
        default:
                 break;
        }
        motor_Ctrl->doAction();
}
```

4.1.4 astah\*側 Toppers Flow プラグイン

m2t プラグイン同様にインストールください。図 2 参照。3.1.2 節に前述のように.dll ファイルの配置に制限があります。 ご了承願います。topers\_flow.dll をこちらに置いてください。 $\rightarrow$  C:\work\toppers\toppres\_flow.dll

#### 4.2 サンプルプログラム実行

サンプルプログラムは DC モータの駆動制御を状態マシン図で設計したという想定で作ってみました。\*<sup>5</sup>

- 4.2.1 実行方法
  - 1. 前述の環境準備に沿って TOPPES-ASP3 シミュレーション環境を実行してください
  - 2. 次に astah\*の dcmotor.astah のメニューから Toppers\_Flow プラグインを実行します図 5。開始のダイアログが出ますので OK を押してください
  - 3. キーボードの's' キーを押して初期セットアップを行います
  - 4. 既存のサンプルプログラムをベースにキーボタンに各種イベントを割り当てています表 2 を参照してイベントを起こ して astah\*の状態マシン図が反応すれば成功です
  - 5. 再度 astah\*の dcmotor.astah のメニューから Toppers\_Flow プラグインを押すと End メッセージが出て、モデルを 初期化後終了します。

| キー入力          | イベント          | 備考                          |
|---------------|---------------|-----------------------------|
| 's'           | 状態マシン制御セットアップ | setup() をコールして Idle 状態になります |
| 'i'           | Idle イベント発生   | Drive にのみ遷移可能               |
| 'd'           | Drive イベント発生  | Brake1 のみ遷移可能               |
| 'b'           | Brake1 イベント発生 | Brake2 のみ遷移可能               |
| 'В'           | Brake2 イベント発生 | Hold のみ遷移可能                 |
| 'h'           | Hold イベント発生   | Idleのみ遷移可能                  |
| 'Shif't + 'Q' | 終了            | 既存サンプルプログラムと同じ              |

表2 キーイベントまとめ (モータ駆動を想定)

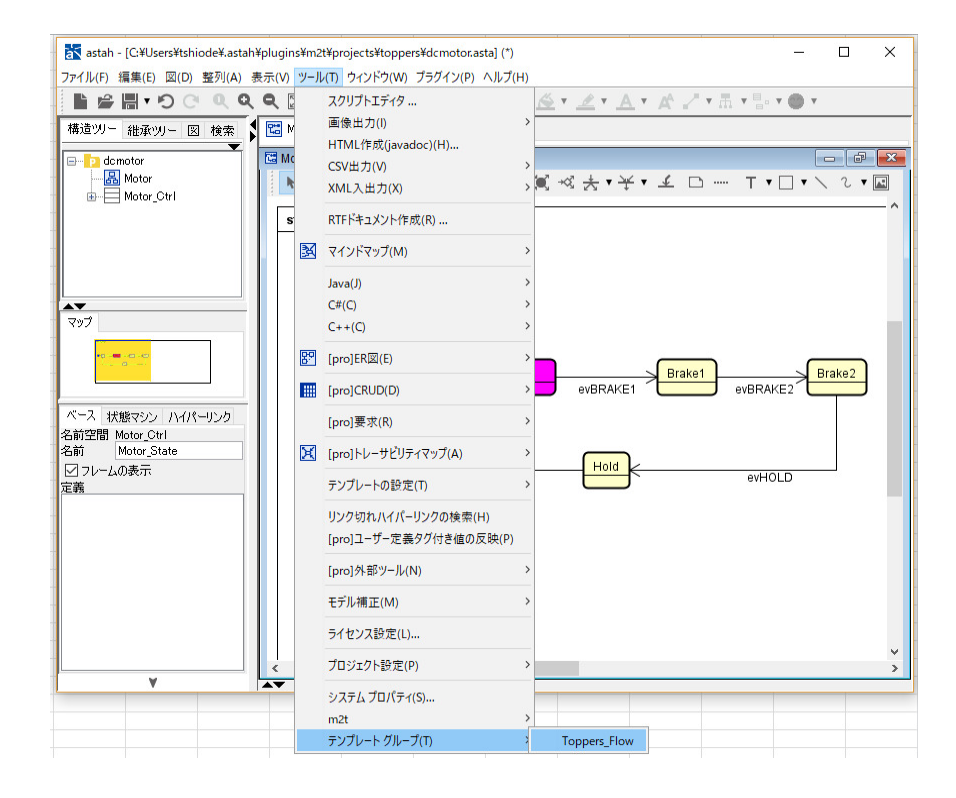

図 5 Toppers\_Flow の開始

#### 4.3 制限事項

8

動作確認した中で、以下の不具合がわかっています。ご了承願います。

- **1. Toppers\_Flow** を再起動する際は、一度 astah\*を終了して再度起動してください。終了後、再起動を掛けるとエラーが出ます。
- 2. Tooppers\_Flow を起動する際は事前にに TOPPES のサンプルプログラムを起動しておいてください。Toppers\_Flow を先に実行すると、DLL の読み込みに失敗します。
- 3. Toppers\_Flow を起動後、一度もイベントを入れずに再度メニューから Toppers\_Flow を押すと再度スタートさせよ うとして失敗します

#### 5 まとめ

以下今回のまとめです。

- 1. astah\*状態マシン図から TOPPERS 上で走るコードを出力するテンプレートを m2t プラグインに追加しました。
- 2. F/W の状態を astah\*状態マシンにフィードバックして検証できるようにしました。Toppers\_Flow プラグイン
- 3. これにより設計~実装~検証を効率化するのが狙いです。
- 4. ドキュメントと最終成果物 (プログラムコード)を紐付るのも狙いです。

残念ながら作成の過程で、いくつかの制限事項、不具合が見つかっています。引き続き改善したいと思います。今回の 内容が、組込みソフトウェアの生産性向上につながればなれば幸いです。どうぞよろしくお願い致します。

# 6 付録:デバッグについて

ASP カーネルでも使用していた eclipse と zylin デバッガで TOPPERS 側をデバッグできます。以下手順です。

- 1. eclipse 側で Zylin デバッガの設定をする。図6参照
- 2. QEMU をデバッグ有効にして起動↓

./qemu-system-arm -S -gdb tcp::1234 -M realview-eb-toppers -semihosting -m 128M -smp 1 -serial vc -kernel asp

- 3. eclipse のデバッガを起動※起動時に main がない旨のワーニングが出ますがそのまま続行ください
- 4. デッグ開始。図6参照

| ● デバッグ構成                                                                                                    | ×                                                                                                    | ● デバッグ機成                                                   | ×                                                                                                    |
|----------------------------------------------------------------------------------------------------|----------------------------------------------------------------------------------------------------|------------------------------------------------------------|----------------------------------------------------------------------------------------------------|
| 構成の作成、管理、および実行                                                                                                    | TO-                                                                                                    | 構成の作成、管理、および実行                                             | T.                                                                                                    |
| <ul> <li>○ 論 業 □ ⇒ ▼</li> <li>○ C/C++ Application         <ul> <li>c qemu260</li> <li>c win,itron.exe</li> <li>c C/C++ Attach to Application</li> <li>c /C++ サモート・アブリケーション</li> <li>c /C++ 事後人対抗プバカー</li> <li>▶ Launch Group</li> <li>* č Zylin Embedded debug (245+7/7)</li> <li>ifc Zylin Embedded debug (247+7/7)</li> <li>ifc toppers_asp3</li> </ul> </li> </ul>                | 名前(L): [toppers_asp3<br>シイン 参 デパッガー 2 コマンド 5 ソース 医 環境 二 共通(2)<br>フロジェクト (オジッコン):<br>[toppers_asp3<br>C/C++ アブリケーション:<br>D-¥work¥asp3¥obj¥asp ブロジェクトの検索(L) 参照(B) | <ul> <li>○ ● ● ● ● ● ● ● ● ● ● ● ● ● ● ● ● ● ● ●</li></ul> | 名前(M): [toppers_asp3<br>コマンド リース 國 環境 *3<br>Help/tips on how to setup GDB init script<br>'Initialize' commands<br>target remote localhost:1234 |
| フィルター一致: 11/11項目<br>⑦                                                                                                    | 適用( <u>)</u><br>前回保管した状態に戻す( <u>)</u><br>デバップ( <u>D</u> )<br>閉じる                                                                                                | フィルター一致: 11/11項目<br>⑦                                      | 遠用(Y) 前回保管した状態に戻す(Y)<br>デパッグ(D) 閉じる                                                                                                    |
| デバッグ構成<br>構成の作成、管理、および実行                                                                                                    | <b>~</b>                                                                                                    |                                                            | ×                                                                                                    |
| <ul> <li>○ 論 ※ ○ ⇒ ▼</li> <li>○ C/C++ Application</li> <li>E qemu260</li> <li>E win_itron.exe</li> <li>C C/C++ 4ttach to Application</li> <li>E C/C++ 4ttach to Application</li> <li>C C/C++ 学長分析デパッガー</li> <li>▶ Launch Group</li> <li>* 6 Zylin Embedded debug (Cygwin)</li> <li>* 7 c Zylin Embedded debug (ネイティブ)</li> <li>③ T toppers_asp3</li> <li>フィルター一致: 11/11項目</li> </ul> | 名前(以): toppers_asp3                                                                                                    | gdb.exe<br>可能性があります。)                                      | )                                                                                                    |
| ?                                                                                                    |                                                                                                    | デパッグ( <u>D</u> )                                           | 閉じる                                                                                                    |

図6 eclipse のデバッグ設定

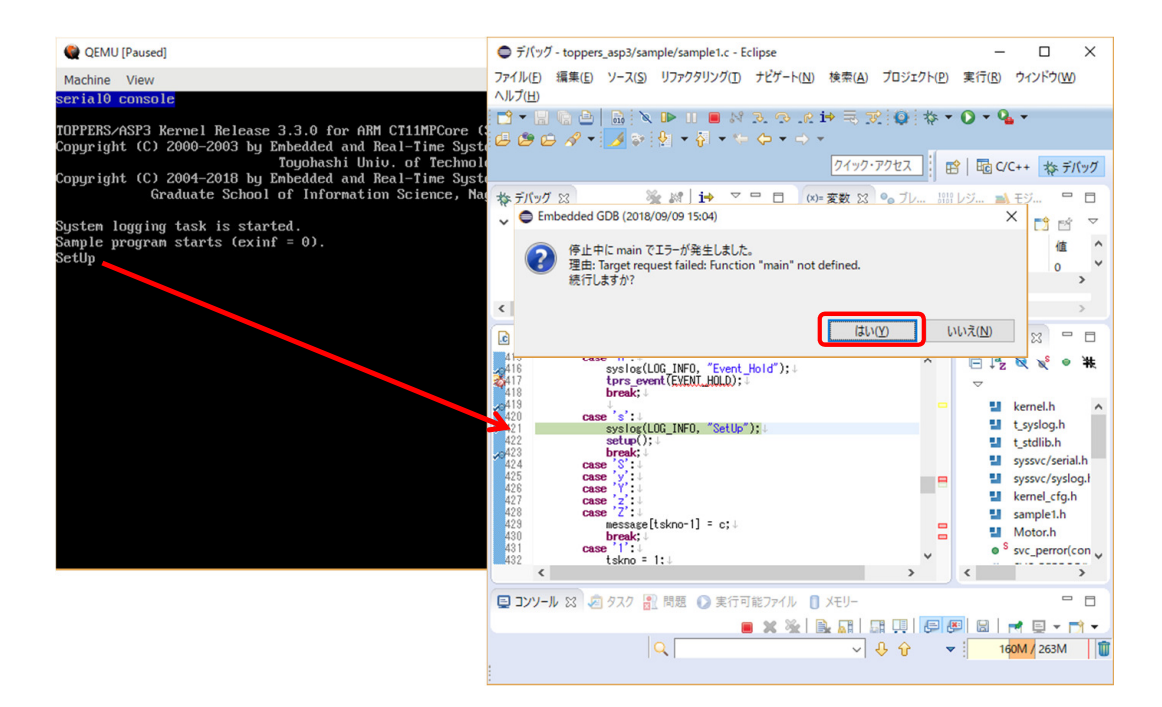

図7 eclipse によるデバッグ